## How to Open Your Course to Students in Learn Ultra

- LEARN ULTRA CREATES EACH COURSE IN A PRIVATE STATUS.
- STUDENTS CANNOT
   ACCESS A COURSE IN PRIVATE STATUS.
- Select the courses menu when you login to Blackboard.
- Course Banner will indicate private for courses that are closed.

|                    | courses                                                                                                    |                               |
|--------------------|----------------------------------------------------------------------------------------------------|-------------------------------|
| Institution Page   | ← 2021 Spring Current Courses ▼                                                                                                    | Upcoming Courses $ ightarrow$ |
| Kim Brazzell (Admi |                                                                                                    |                               |
| Activity Stream    | Image: Constraint of the second second se | 25 🔻 items per page           |
| Courses            | Assorted Dates                                                                                                    |                               |
| Organizations      | BBTraining_EckertJ<br>Jane Eckert Test Course Original Course View                                                                                                    | ☆                             |
| Calendar           | Multiple Instructors   More info 🗸                                                                                                    |                               |
| Messages           | lmport_Test_kb<br>LTEC 647 600 Human Performance Technology (3), Fall 2020 - Second Half-Semester                                                                                                    | <u>ن</u>                      |
| Grades             |                                                                                                    |                               |
| Tools              | Learn_Ultra_Overview                                                                                                    |                               |
| Admin              | Learn Ultra Course Overview<br>Kim Brazzell (admin)   More Info                                                                                                    | ☆ …                           |
| Sign Out           | Summer Course Development                                                                                                    |                               |

| Blackboard<br>會 Institution Page | courses       |                   | ПП солге сатой                |
|----------------------------------|---------------|-------------------|-------------------------------|
|                                  | ← 2021 Spring | Current Courses 🔻 | Upcoming Courses $ ightarrow$ |
|                                  |               |                   |                               |

が 1111 1111

× N

Ľ

| A Kirr               | n Brazzell (Admi | ■     ■     Q. Search your courses     Filter     All Courses ▼     25 ▼                                                     | items per page |
|----------------------|------------------|----------------------------------------------------------------------------------------------------|----------------|
| 🕀 Act                | ivity Stream     | Assorted Dates                                                                                                    |                |
| ē 0                  | urses            | BBTraining_EckertJ<br>Jane Fckert Test Course_Original Course View                                                           | <>             |
| ኇ<br>የት org          | ganizations      | Multiple.Instructors   More info +                                                                                           | M              |
| Cal                  | endar            | Import_Test_kb                                                                                                    |                |
| 🔀 Me                 | ssages           | LTEC 647 600 Human Performance Technology (3), Fall 2020 - Second Half-Semester  A Private   Kim Brazzel (Admin)   More info | ☆──…           |
| 🛃 Gra                | ades             | A Open colfrse<br>Learn Litra Ovenview                                                                                       |                |
| C Too                | bls              | Learn Ultra Course Overview<br>Kim Brazzell (Admin)   More Info 🖌                                                            | û ···          |
| ∕ <mark>₀</mark> Adr | min              |                                                                                                    |                |
| € Sigi               | n Out            | Summer_Course_Development<br>Summer Course Development                                                                       | <u>۵</u>       |
| Privacy              | 14/01            | A Private   Kim Brazzell (Admin)   More Info -                                                                               | Ø              |
| Javascriptivo        | old(0);          | *                                                                                                    | v              |

- Select the More Options menu.
- Select Open Course to give students access to the course.

- Select the Open to Students button.
- The Students will have access to the course.

| <u>^</u>             |                                                                 |                                         |  |  |  |
|----------------------|-----------------------------------------------------------------|-----------------------------------------|--|--|--|
| Blackboard           | Courses                                                         | Open Course? X                          |  |  |  |
| 1 Institution Page   | ← 2021 Spring                                                   | edit and release content as it's ready. |  |  |  |
| 8 Kim Brazzell (Admi |                                                                 |                                         |  |  |  |
| Activity Stream      | E E Q Search your courses Filt                                  | Cancel Open to Students                 |  |  |  |
| Courses              | Assorted Dates                                                  |                                         |  |  |  |
| Organizations        | BBTraining_EckertJ Jane Eckert Test Course Original Course View |                                         |  |  |  |
| Calendar             | Multiple Instructors   More info 🗸                              |                                         |  |  |  |
|                      |                                                                 |                                         |  |  |  |

FOR MORE INFORMATION CONTACT THE OFFICE OF ONLINE LEARNING <u>BLACKBOARD@WINTHROP.EDU</u> <u>WWW.WINTHROP.EDU/ONLINELEARNING</u>